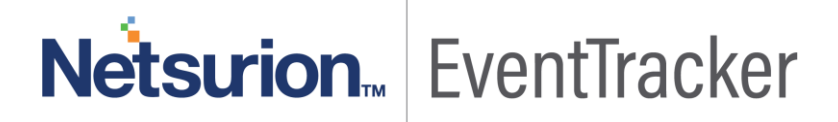

## How to - Configure Salesforce to send the log to the EventTracker EventTracker v9.0 and Above

Publication Date: June 10, 2019

#### Abstract

This guide provides instructions to configure Salesforce to send the log to the EventTracker. Once the log is being configured to send to the EventTracker, alerts, and reports can be configured into the EventTracker.

#### Scope

The configurations detailed in this guide are consistent with the EventTracker version 9.x and later, Salesforce.

#### Audience

Administrators who are responsible for monitoring Salesforce which is running using the EventTracker.

The information contained in this document represents the current view of Netsurion on the issues discussed as of the date of publication. Because Netsurion must respond to changing market conditions, it should not be interpreted to be a commitment on the part of Netsurion, and Netsurion cannot guarantee the accuracy of any information presented after the date of publication.

This document is for informational purposes only. Netsurion MAKES NO WARRANTIES, EXPRESS OR IMPLIED, AS TO THE INFORMATION IN THIS DOCUMENT.

Complying with all applicable copyright laws is the responsibility of the user. Without limiting the rights under copyright, this paper may be freely distributed without permission from Netsurion, if its content is unaltered, nothing is added to the content and credit to Netsurion is provided.

Netsurion may have patents, patent applications, trademarks, copyrights, or other intellectual property rights covering subject matter in this document. Except as expressly provided in any written license agreement from Netsurion, the furnishing of this document does not give you any license to these patents, trademarks, copyrights, or other intellectual property.

The example companies, organizations, products, people and events depicted herein are fictitious. No association with any real company, organization, product, person or event is intended or should be inferred.

© 2019 Netsurion. All rights reserved. The names of actual companies and products mentioned herein may be the trademarks of their respective owners.

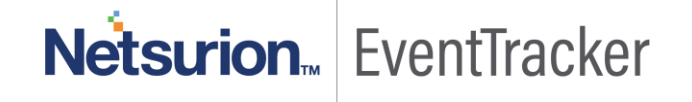

## Table of Contents

| Abstract                                                   | . 1 |
|------------------------------------------------------------|-----|
| Scope                                                      | . 1 |
| Audience                                                   | . 1 |
| Overview                                                   | . 3 |
| Prerequisites                                              | . 3 |
| Configuring the Salesforce to forward logs to EventTracker | . 3 |

# Netsurion EventTracker

#### Overview

The Salesforce Lightning Platform delivers tools and services to automate your business processes, integrate with external applications, provide responsive layouts and more.

EventTracker integrates and examines logs generated by the Salesforce to help an administrator to monitor the Salesforce events.

### Prerequisites

- EventTracker v9.x should be installed.
- Administrative access to Salesforce Lightning Platform.
- PowerShell version 5.0 is required.

### Configuring the Salesforce to forward logs to EventTracker

Configuring the Salesforce to forward logs to a syslog server creating Connected Apps

In Lightning Experience,

1. Log into the **Salesforce** click the **Settings > Setup** in the upper right, next to your account name.

| Take a Tour of Salesforce 🕨 Choose Your Tour                         | Days left in trial 30         | Subscribe Now                   |
|----------------------------------------------------------------------|-------------------------------|---------------------------------|
| Q Search Salesforce                                                  | ि 🛛 🗇 ? 🖬                     | 3 ÷ 😣                           |
| Sales Home Chatter Accounts V Contacts V Leads V Opportunities V     | 🗸 🤆 😥 Setup                   | More 🔻                          |
| Quarterly Performance Week View As of Jun 12, 2017 11:25:35 AM C 🛱 🔻 | Developer Console             |                                 |
| CLOSED \$0 OPEN (>70%) \$0 GOAL \$250,000 /                          | Edit Page                     | ed to you toda                  |
| 300x                                                                 | Sarah Loehr                   | (Sample)                        |
|                                                                      | > 🚼 New lead as<br>Amy Jordan | ssigned to you toda<br>(Sample) |
| 200x                                                                 | > m New lead a                | ssigned to you toda             |

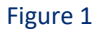

2. Navigate to Platform Tools > Apps, under App Manager, click New Connected App:

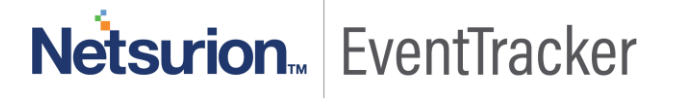

| Q S                     | earch Salesforce |                     |                   |                  |          | 20 <b>B</b>   | ? 谅 真       | 6      |
|-------------------------|------------------|---------------------|-------------------|------------------|----------|---------------|-------------|--------|
| Setup Home O            | bject Manager    | Ý                   |                   |                  |          |               |             |        |
| 2 Quick Find            | 🕸 L              | etup<br>ightning Ex | perience A        | App Manag        | ver New  | Lightning App | New Connect | ed App |
| ietup Home              | 14 ite           | ms · Sorted by Ap   | p Name - Filteree | i by TabSet Type |          |               |             |        |
| lightning Experience    |                  | APP NA 1            | DEVELO            | DESCRI           | LAST M   | APP TYPE      | VISIBLE     |        |
| DMINISTRATION           | 1                | BC Auth App         | BC_Auth           |                  | 8/11/201 | Connected     |             | •      |
| Users                   | 2                | Community           | Community         | Salesforce       | 8/11/201 | Classic       |             | *      |
| Data                    | 3                | Data Asses          | DataAssess        | Understan        | 8/11/201 | Classic       |             | *      |
| Email                   | 4                | Lead Gene           | Lead_Gen          | Generate I       | 8/11/201 | Lightning     | ~           | -      |
| LATFORM TOOLS           | 5                | Marketing           | Marketing         | Best-in-cla      | 8/11/201 | Classic       |             | ¥      |
| Apps                    | 6                | Platform            | Platform          | The funda        | 8/11/201 | Classic       |             |        |
| App Manager             | 7                | Relationshi         | Relationshi       | Build stron      | 8/11/201 | Lightning     | ~           |        |
| AppExchange Marketplace | 8                | Sales               | Sales             | The world        | 8/11/201 | Classic       |             |        |

- Figure 2
- 3. While using Salesforce Classic, from **Setup**, enter **Apps** in the Quick Find box, then select **Build** > **Create** > **Apps**. Under **Connected Apps**, click **New**.
- 4. Enter the required basic information (Connected App Name, API Name, and Contact Email).
  - **Connected App Name:** EventTracker Logger.
  - API Name: EventTracker Logger.
  - Contact Email: (your email id)

Remove

#### New Connected App

|      | Carolina and |
|------|--------------|
| Save | Cancel       |

To publish an app, you need to have chosen a namespace prefix. Click here to choose a namespace prefix.

| Basic Information     |                           |                                                                                                    |                                           |
|-----------------------|---------------------------|----------------------------------------------------------------------------------------------------|-------------------------------------------|
| Connected App Name    | My Applicati              | on                                                                                                    |                                           |
| API Name              | My_Applicati              | ion                                                                                                    |                                           |
| Description           |                           |                                                                                                    |                                           |
| Logo Image URL 🥚      |                           |                                                                                                    |                                           |
| Icon URL (            |                           |                                                                                                    |                                           |
| Info URL              |                           |                                                                                                    |                                           |
| Start URL             |                           |                                                                                                    |                                           |
| Mobile Start URL      |                           |                                                                                                    |                                           |
| Contact Phone         |                           |                                                                                                    |                                           |
| Contact Email         | john.doe@fo               | o.bar                                                                                                    |                                           |
| Enable OAuth Settings |                           |                                                                                                    |                                           |
|                       | Callback<br>URL           | https://ogineden.auth0.com/login/callback                                                                                                    | 1                                         |
|                       | Use digital<br>signatures |                                                                                                    |                                           |
|                       | Selected<br>OAuth         | Available OAuth Scopes                                                                                                    | Selected OAuth Scopes                     |
|                       | Scopes                    | Access and manage your Chatter feed (chatter_api)<br>Access and manage your data (api)<br>Full access (full)<br>Perform requests on your behalf at any time (refrech token) | Access your basic information (id)<br>Add |

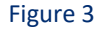

Provide access to custom applications (visualforce)

Provide access to your data via the Web (web)

- 5. Select enable **OAuth** Settings under API (Enable OAuth Settings).
- Enter your callback URL: (<u>https://YOUR\_DOMAIN/login/callback</u>)
  Example: (https://localhost/login/callback)
- Access and manage your data (api) Allows access to the logged-in user's account using APIs, such as REST API and Bulk API. This value also includes chatter api, which allows access to Chatter REST API resources.
- 8. When you are finished entering the information, click **Save**. You can now publish your app.
- 9. Once your app is registered, the page will display your Consumer Key and Consumer Secret:

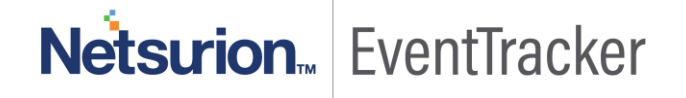

- Consumer Key: A value used by the consumer to identify itself to Salesforce, referred to as client\_id
- Consumer Secret: A secret used by the consumer to establish ownership of the consumer key, referred to as client\_secret

| My Application              |                                                              |                                |              |                 |                     | Help for this Page 🥹 |
|-----------------------------|--------------------------------------------------------------|--------------------------------|--------------|-----------------|---------------------|----------------------|
| * Back to List: Custom Apps |                                                              |                                |              |                 |                     |                      |
|                             | Edit                                                         | Delete                         |              |                 |                     |                      |
|                             | Version                                                      | 1.0                            |              |                 |                     |                      |
| 1 mm                        | API Name                                                     | My_Application                 |              |                 |                     |                      |
|                             | Description                                                  |                                |              |                 |                     |                      |
|                             | Created Date                                                 | 22/08/2013 09:16               |              |                 |                     |                      |
|                             |                                                              | By: Ezequiel Morito            |              |                 |                     |                      |
|                             | Contact Phone                                                |                                |              |                 |                     |                      |
|                             | Contact Email                                                | john.doe@foo.bar               |              |                 |                     |                      |
|                             | Last Modified Date                                           | 22/08/2013 09:16               |              |                 |                     |                      |
|                             |                                                              | By: Ezequiel Morito            |              |                 |                     |                      |
| ▼ Basic Information         |                                                              |                                |              |                 |                     |                      |
|                             | Info URL                                                     |                                | 51           | lart URL        |                     |                      |
| Mobile S                    | Hart URL                                                     |                                |              |                 |                     |                      |
| ▼ OAuth Settings            |                                                              |                                |              |                 |                     |                      |
| Consumer Key                | 3MVG9A2kN3Bn Managata an an an an an an an an an an an an an | التخاذ ويعتد والتجريد والتجريب | WKicD5daAg== | Consumer Secret | Click to reveal     |                      |
| Selected OAuth Scopes       | Access your basic information (id)                           |                                |              | Callback URL    | https://www.auth0.c | om/login/callback    |

#### Figure 4

#### To obtain a security token

1. In Lighting Experience, go to the **Settings** -> **My Personal Information** -> **Reset My Security Token**.

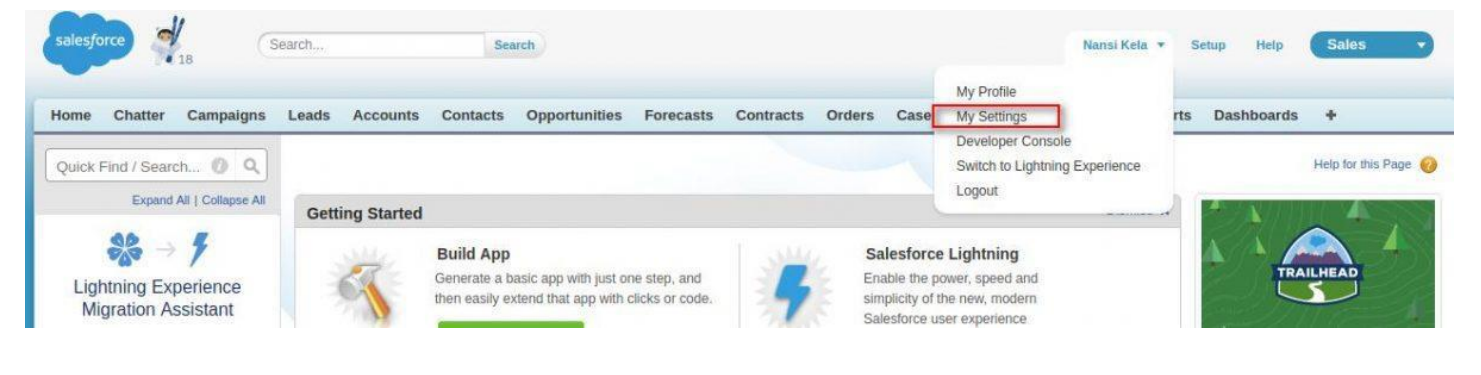

#### Figure 5

2. Click **Reset Security Token**, the new security token is sent to the email address in your Salesforce personal settings.

## Netsurion... EventTracker

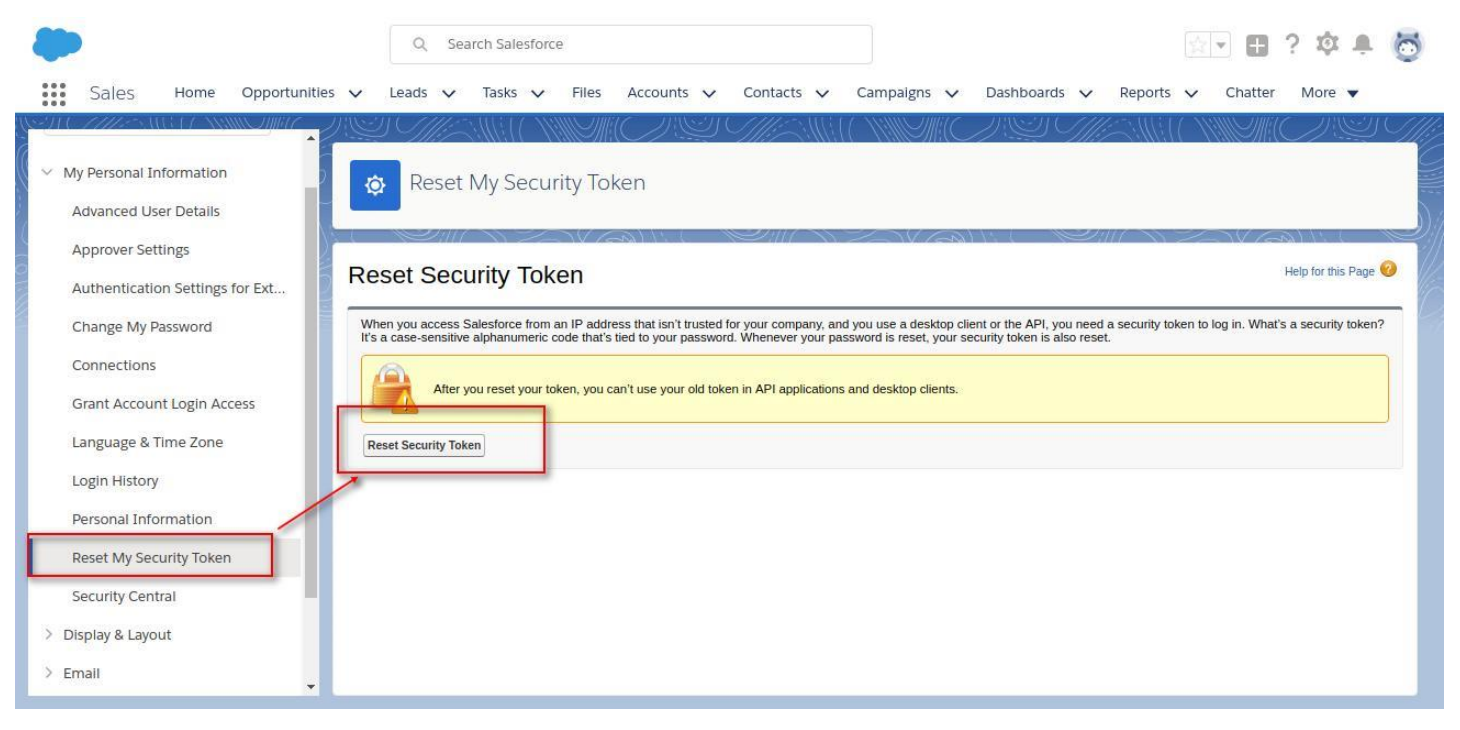

Figure 6

**NOTE:** A new security token is emailed when a password is reset, or the token can be reset separately. Once the token is reset, the old token cannot be used in the API applications and in the desktop clients.

#### To configure Salesforce EventTracker Integrator

- 1. Get Salesforce integration from the EventTracker support.
- 2. Extract the KP-Salesforce.zip in the folder.
- 3. Run SalesForceIntegrator.exe located in the integrator folder with administrator privilege.

| Name                               | Туре         | Size   |
|------------------------------------|--------------|--------|
| 📙 Integrator                       | File folder  |        |
| 📄 Alert_Salesforce.isalt           | ISALT File   | 4 KB   |
| 📄 Dashboards_Salesforce.etwd       | ETWD File    | 13 KB  |
| 📄 Flex Report_Salesforce.etcrx     | ETCRX File   | 178 KB |
| 📔 KO_Salesforce.etko               | ETKO File    | 6 KB   |
| 📔 Parsing Rules_Salesforce.istoken | ISTOKEN File | 89 KB  |
|                                    |              |        |

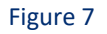

4. Fill the details in the Salesforce Integrator Form, which is shown below:

| 🔁 salesforce Integrator | _ | $\times$ |
|-------------------------|---|----------|
|                         |   |          |
| API Client Id           |   |          |
| API Key                 |   |          |
| User Name               |   |          |
| Password                |   |          |
| Securitycode            |   |          |
| Instance<br>URL         |   |          |
| System Name             |   |          |
| OK Cancel               |   | //       |
|                         | ~ |          |

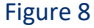

- 5. Kindly fill the following details in integration form
  - API Client ID is the Consumer Key we got from app creation.
  - API key is the Consumer Secret we got from app creation.
  - User name: The user who are privileged to view the event.
  - **Password**: Password for the user.
  - Security code: we obtain from the previous methods.
  - **InstanceURL**: example (https://example.my.salesforce.com) replace example.my.salesforce.com with your Salesforce instance URL.
  - **System Name**: Is the name of the system where salesforce logs will be collected under EventTracker.
- 6. Click the **OK** button.
- 7. Once Salesforce is configured, you will get the message as shown in the below image.

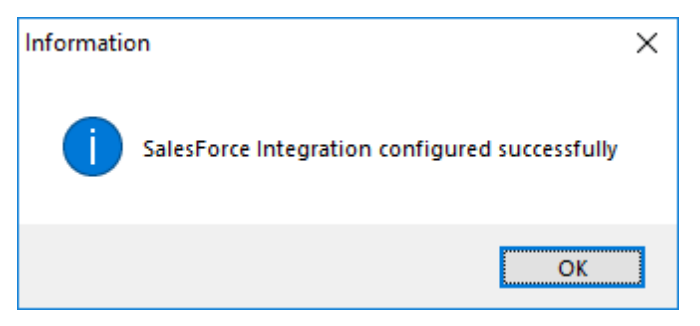

Figure 9

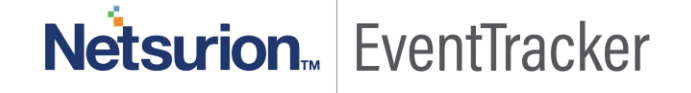